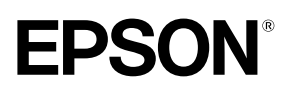

# Home Theatre Projector **EMP-TW100**

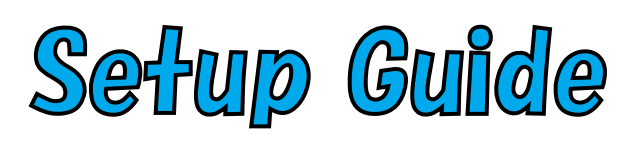

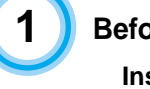

**Before Using the Remote Control** 

Inserting the Batteries and Battery Replacement Period

TAR

Using the Remote Control and Operating Range

Setup

Screen Size and Setting-up Distance

Setting-up Methods

Connecting to a Video Source

Connecting to a Computer

# Inserting the Batteries and Battery Replacement Period

The batteries are not inserted into the remote control at the time of purchase, and so you need to insert them before the remote control can be used.

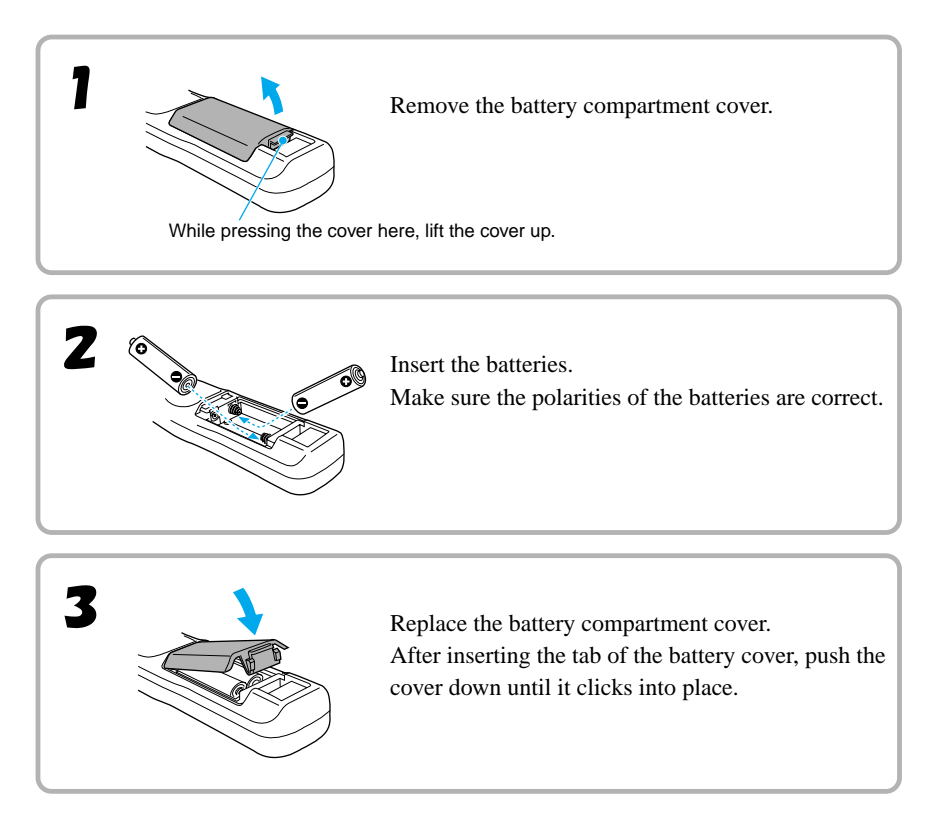

If the remote control becomes slow in responding or if it stops working, the batteries may be spent. Replace the batteries with new ones.

Use the following type of batteries as replacements. Alkaline dry cell LR6 (AA) x 2

# Using the Remote Control and Operating Range

Point the remote control light-emitting area toward one of the remote control lightreceiving area on the projector and operate the remote control buttons. Use the remote control within the ranges indicated below. If the distance or angle between the remote control and the remote control light-receiving area is outside the normal operating range, the remote control may not work.

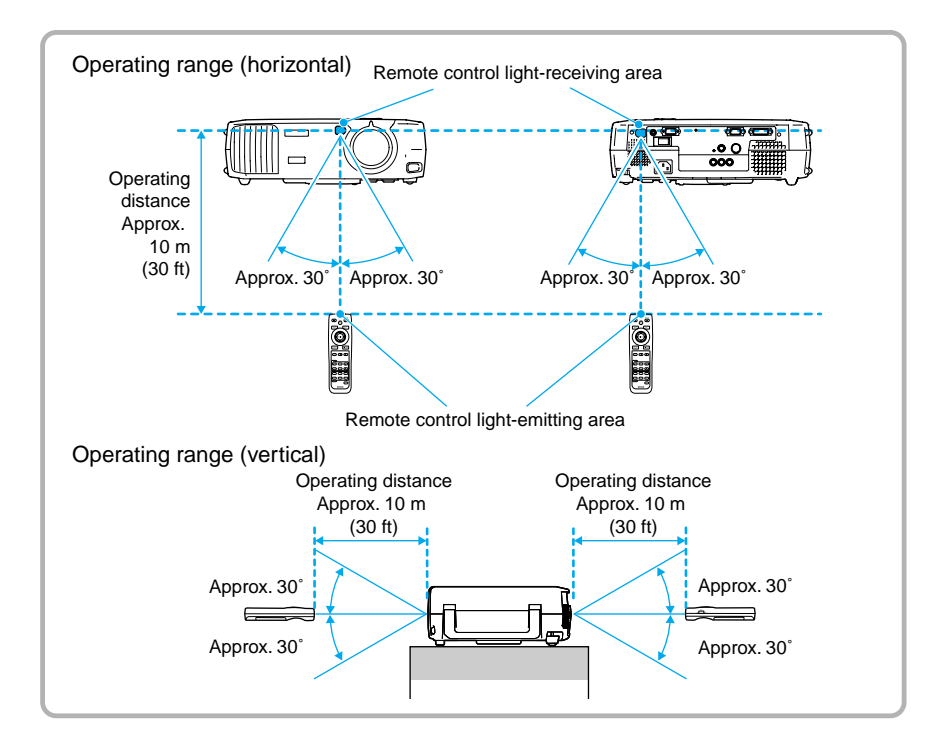

# Screen Size and Setting-up Distance

The distance between the projector and the screen determines the actual image size.

#### Recommended distance : 0.9m - 13.0m (2.9 - 42.6 feet)

While referring to the table below, position the projector so that the images are projected at the optimum size.

| Screen size (cm (feet))   | Approximate projection<br>distance* (m (feet)) | Distance in Fig.<br>A below (cm (feet)) |
|---------------------------|------------------------------------------------|-----------------------------------------|
| 30"                       | 0.9 - 1.2                                      | 5.0 - 5.1                               |
| (66 × 37 (2.1 × 1.2))     | (2.9 - 3.9)                                    | (0.16 - 0.17)                           |
| 40"                       | 1.2 - 1.6                                      | 6.7 - 6.8                               |
| (89 × 50 (2.8 × 1.6))     | (3.9 - 5.2)                                    | (0.22 - 0.22)                           |
| 60"                       | 1.8 – 2.5                                      | 10.2                                    |
| (130 × 75 (4.2 × 2.4))    | (5.9 – 8.2)                                    | (0.33)                                  |
| 80"                       | 2.5 – 3.4                                      | 13.6 - 13.7                             |
| (180 × 100 (5.7 × 3.2))   | (8.2 – 11.1)                                   | (0.45 - 0.45)                           |
| 100"                      | 3.1 – 4.3                                      | 17.0 – 17.1                             |
| (220 × 120 (7.2 × 4.1))   | (10.1 – 14.1)                                  | (0.56 – 0.56)                           |
| 200"                      | 6.3 - 8.6                                      | 34.0 – 34.3                             |
| (440 × 250 (14.4 × 8.2))  | (20.6 - 28.2)                                  | (1.12 – 1.13)                           |
| 300"                      | 9.5 - 13.0                                     | 51.0 – 51.4                             |
| (660 × 370 (21.6 × 12.1)) | (31.1 - 42.6)                                  | (1.67 – 1.69)                           |

\* Distance and dimensions should be used as a guide for installation. The actual distance will vary depending on projection conditions.

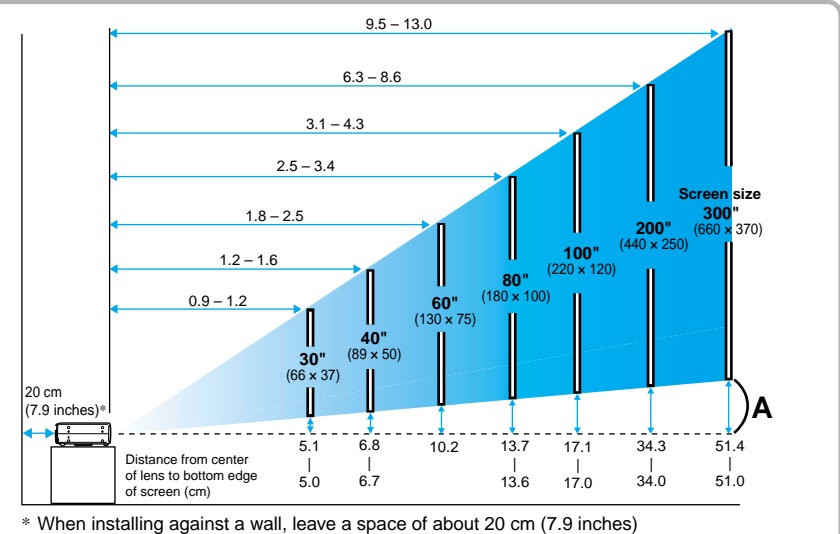

between the projector and the wall.

• The projector's lens allows a zoom ratio of up to about 1.35. The image size at the maximum zoom setting is about 1.35 times bigger than the image size at the minimum zoom setting.

 The image size will be reduced when keystone correction is carried out.

2

The projector supports the following five projection methods, allowing you to choose the best method for displaying your images.

After setting up the projector, refer to the *User's Guide* for details on turning on the power and adjusting settings such as the screen size. ("Basic Operations" in *User's Guide*)

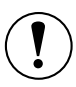

Be sure to read the separate *Safety Instructions/ World-Wide Warranty Terms* before setting up the projector.

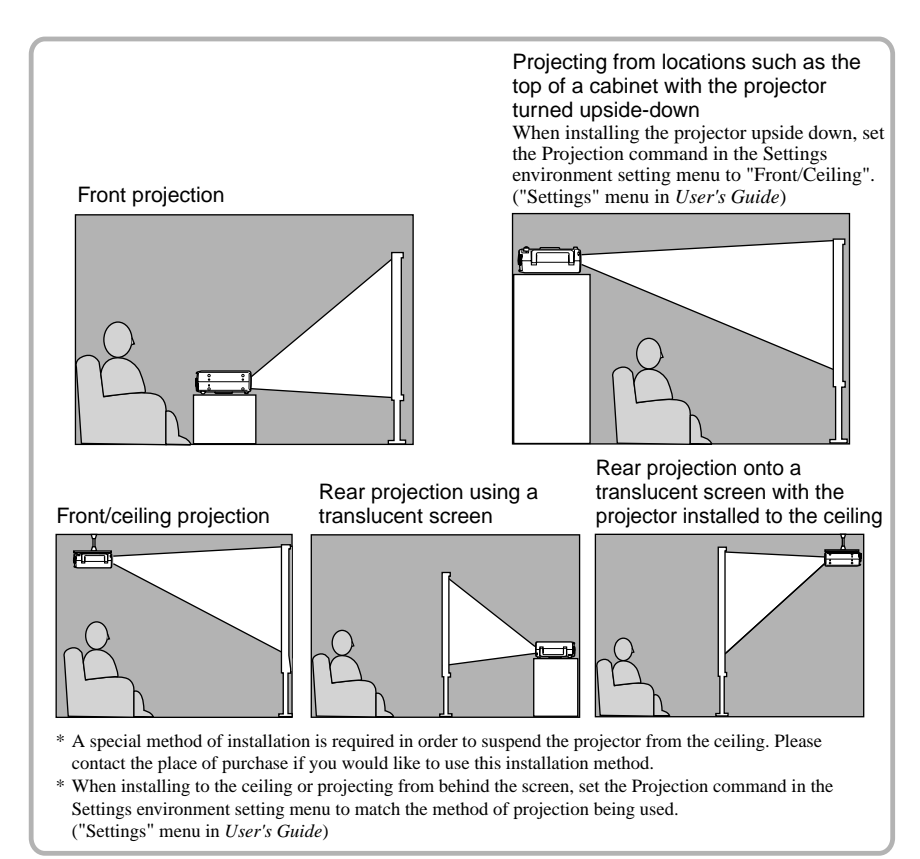

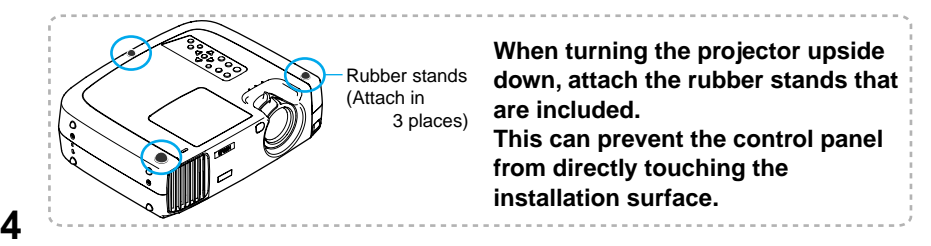

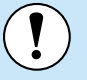

• Turn off the power for both the projector and the video source before connecting them. If the power for either device is on at the time of connection, damage may result.

• Check the shapes of the cable connectors and the device ports before making the connections. If you try to force a connector to fit a device port with a different shape or number of terminals, a malfunction or damage to the connector or port may result.

Refer to the Optional Accessories appendix in the separate *User's Guide* for details of the optional cables.

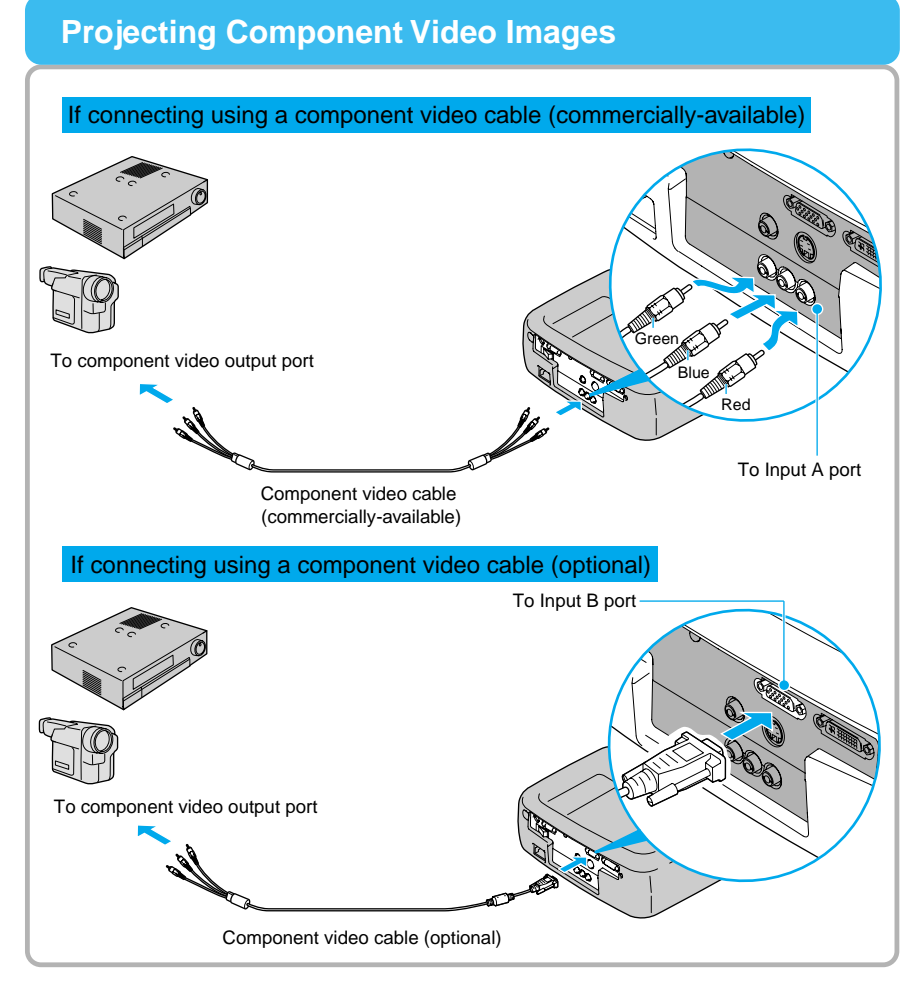

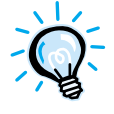

Make the connections, and then change the Input A or Input B command in the Advanced environment setting menu to "YCbCr" or "YPbPr" to match the input signal.("Advanced" menu in *User's Guide*)

For HDTV (750p or 1125i), "YPbPr" will be selected regardless of the above setting. For SDTV(525i,625i), "YCbCr" will be selected regardless of the above setting.

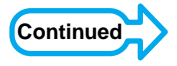

## **Projecting Composite Video Images**

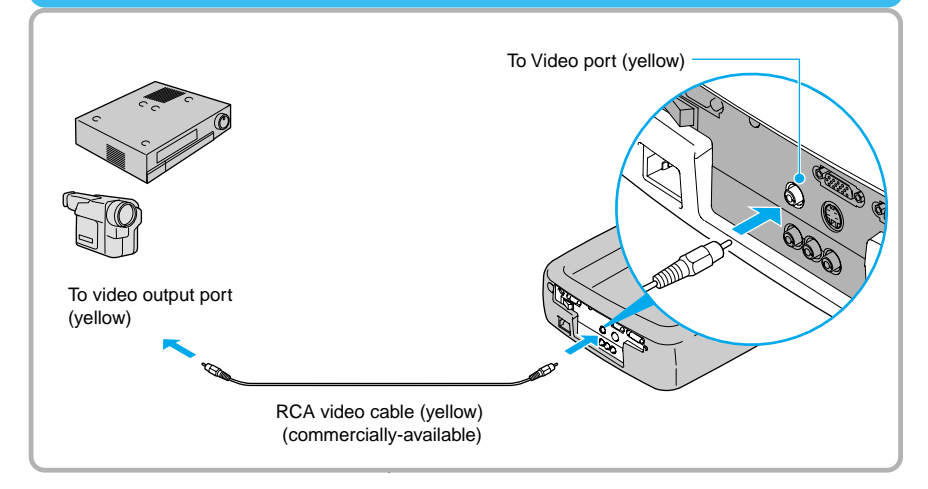

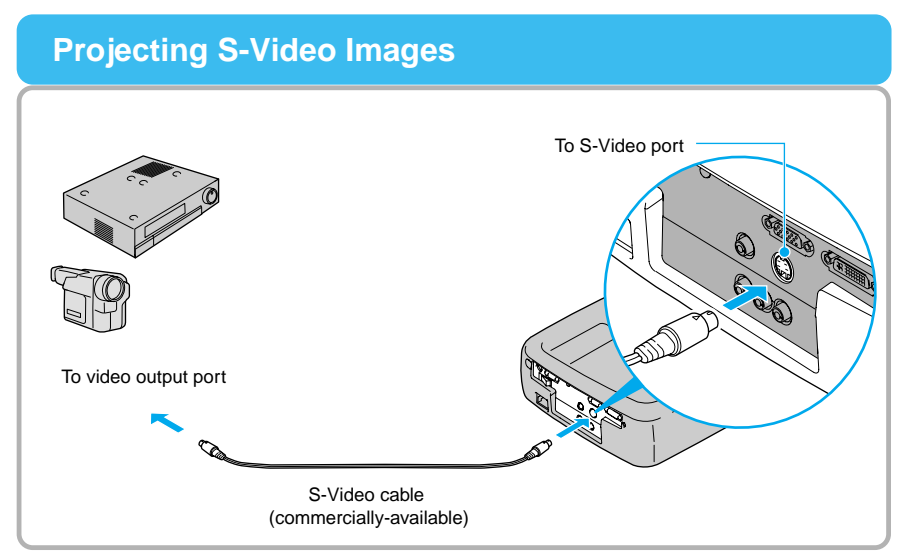

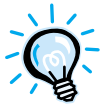

Depending on the combination of the VCR and the video cassette used for the playback, the color of the projected images may flicker or the correct color may not be displayed. In this case, select "Advanced" and set "Progressive" to OFF for improving the playback quality. ("Advanced" menu in *User's Guide*)

## **Projecting RGB Video Images**

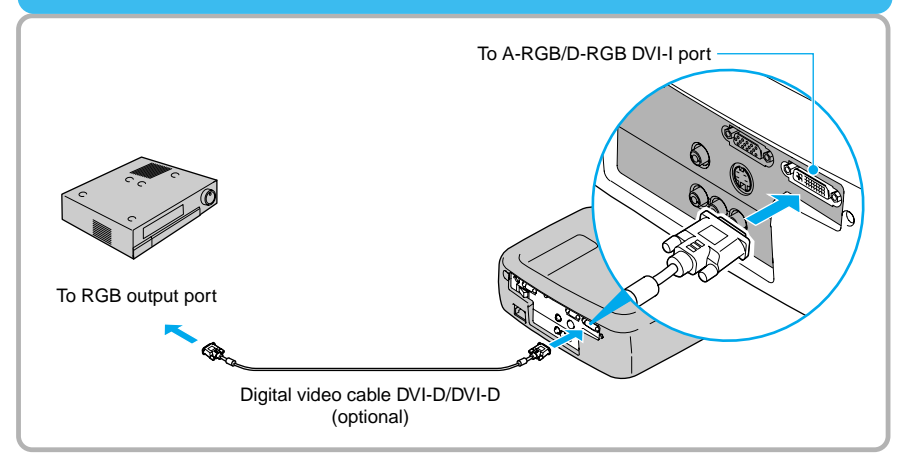

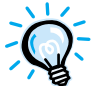

For a RGB connection, a commercially available adapter or converter cable might be required.

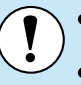

• Turn off the power for both the projector and the computer before connecting them. If the power for either device is on at the time of connection, damage may result.

• Check the shapes of the cable connectors and the device ports before making the connections. If you try to force a connector to fit a device port with a different shape or number of terminals, damage to the connector or port may result.

The projector cannot be connected to some types of computer, or projection of images may not be possible even if actual connection is possible. Make sure that the computer you intend to use satisfies the conditions given below.

Condition 1: The computer must have a image signal output port.

Check that the computer has a port such as an RGB port, monitor port or CRT port which can output image signals. If the computer has a built-in monitor, or if using a laptop computer, it may not be possible to connect the computer to the projector, or alternatively you may need to purchase a separate external output port. Refer to the documentation for your computer under a heading such as "Connecting an external monitor" or similar for further details.

Condition 2: The display resolution and frequency of the connected computer must be within the range specified in the "List of Supported Signal Resolutions" "List of Supported Signal Resolutions" (p.9) Some computers may have functions for changing the output resolution. Refer to the documentation for the computer and change the setting to within a range given in the list of supported resolutions.

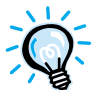

 You may need to purchase a separate adapter to connect the computer to the projector, depending on the shape of the computer's monitor port. Refer to the documentation for the computer for details.

• The commercially available adapter set is required in order to connect the projector to a Macintosh computer.

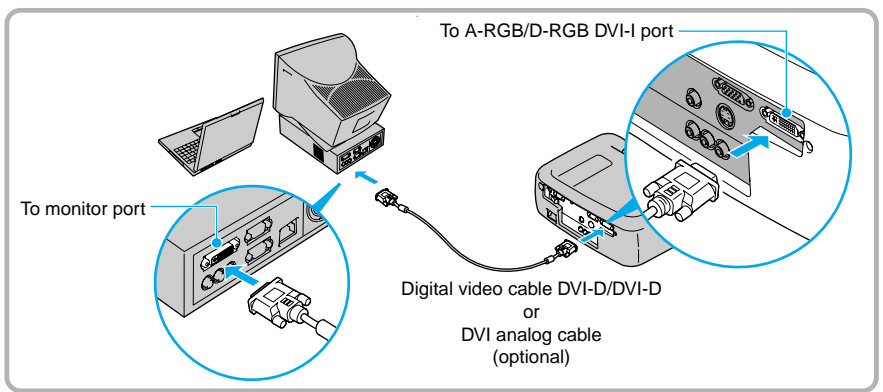

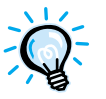

Do not bind the power cord together with the DVI-D/DVI-D digital video cables or DVI analog cable, otherwise it may cause interference in the projected images or operating errors.

## List of Supported Signal Resolutions

#### Component Video

|                          |                                                       |                             |                             |                             |                             | Units: dots                |  |
|--------------------------|-------------------------------------------------------|-----------------------------|-----------------------------|-----------------------------|-----------------------------|----------------------------|--|
|                          |                                                       | Aspect                      |                             |                             |                             |                            |  |
| Signal                   | Resolution                                            | Normal<br>(Default)         | Squeeze                     | Zoom                        | Through                     | Squeeze<br>Through         |  |
| SDTV(525i, 60Hz)<br>(D1) | 640 × 480<br>640 × 360<br>(When zoomed)               | 960 × 720<br>(4:3 aspect)   | 1280 × 720<br>(16:9 aspect) | 1280 × 720<br>(16:9 aspect) | 590 × 442<br>(4:3 aspect)   | 786 × 442<br>(16:9 aspect) |  |
| SDTV(625i, 50Hz)         | 768 × 576<br>768 × 432<br>(When zoomed)               | 960 × 720<br>(4:3 aspect)   | 1280 × 720<br>(16:9 aspect) | 1280 × 720<br>(16:9 aspect) | 700 × 525<br>(4:3 aspect)   | 934 × 525<br>(16:9 aspect) |  |
| SDTV(525p)<br>(D2)       | $640 \times 480$<br>$640 \times 360$<br>(When zoomed) | 960 × 720<br>(4:3 aspect)   | 1280 × 720<br>(16:9 aspect) | 1280 × 720<br>(16:9 aspect) | 590 × 442<br>(4:3 aspect)   | 786 × 442<br>(16:9 aspect) |  |
| HDTV(750p)16:9<br>(D4)   | $1280 \times 720$                                     | 1280 × 720<br>(16:9 aspect) | _                           | -                           | 1178 × 664<br>(16:9 aspect) | _                          |  |
| HDTV(1125i)16:9<br>(D3)  | 1920 × 1080                                           | 1280 × 720<br>(16:9 aspect) | _                           | _                           | 886 × 498<br>(16:9 aspect)  | -                          |  |

#### Composite Video/S-Video

Units: dots

|                | Resolution                                            | Aspect                    |                             |                             |                           |                            |
|----------------|-------------------------------------------------------|---------------------------|-----------------------------|-----------------------------|---------------------------|----------------------------|
| Signal         |                                                       | Normal<br>(Default)       | Squeeze                     | Zoom                        | Through                   | Squeeze<br>Through         |
| TV(NTSC)       | 640 × 480<br>640 × 360<br>(When zoomed)               | 960 × 720<br>(4:3 aspect) | 1280 × 720<br>(16:9 aspect) | 1280 × 720<br>(16:9 aspect) | 590 × 442<br>(4:3 aspect) | 786 × 442<br>(16:9 aspect) |
| TV(PAL, SECAM) | $768 \times 576$<br>$768 \times 432$<br>(When zoomed) | 960 × 720<br>(4:3 aspect) | 1280 × 720<br>(16:9 aspect) | 1280 × 720<br>(16:9 aspect) | 700 × 525<br>(4:3 aspect) | 934 × 525<br>(16:9 aspect) |

### RGB Video/Computer

|                                  |                                                         |                     |                   | Units: dots      |
|----------------------------------|---------------------------------------------------------|---------------------|-------------------|------------------|
|                                  |                                                         | Aspect              |                   |                  |
| Signal                           | Resolution                                              | Normal<br>(Default) | Zoom              | Through          |
| PC98                             | $640 \times 400$                                        | $1152 \times 720$   | $1280 \times 720$ | $640 \times 400$ |
| EGA                              | 640 × 350                                               | $1280 \times 700$   | $1280 \times 700$ | 640 × 350        |
| VGA60*,<br>SDTV(525p)            | 640 × 480<br>640 × 360 (When zoomed)                    | 960 × 720           | 1280 × 720        | 640 × 480        |
| VESA<br>72/75/85, iMac*1         | 640 × 480<br>640 × 360 (When zoomed)                    | 960 × 720           | 1280 × 720        | 640 × 480        |
| SVGA<br>56/60*/72/75/85/, iMac*1 | 800 × 600<br>800 × 450 (When zoomed)                    | 960 × 720           | 1280 × 720        | 800 × 600        |
| XGA<br>43i/60*/70/75/85, iMac*1  | $\frac{1024 \times 768}{1024 \times 576}$ (When zoomed) | 960 × 720           | 1280 × 720        | -                |
| 1152 × 864<br>70/75/85           | 1152 × 864<br>1152 × 648 (When zoomed)                  | 960 × 720           | 1280 × 720        | -                |
| QVGA<br>60*/75/85                | 1280 × 960<br>1280 × 720 (When zoomed)                  | 960 × 720           | 1280 × 720        | -                |
| SXGA<br>43i/60*/75/85            | 1280 × 1024<br>1280 × 720 (When zoomed)                 | 900 × 720           | 1280 × 720        | -                |
| MAC13"                           | $640 \times 480$                                        | 960 × 720           | $1280 \times 720$ | $640 \times 480$ |
| MAC16"                           | 832 × 624                                               | 960 × 720           | $1280 \times 720$ | 832 × 624        |
| MAC19"                           | $1024 \times 768$                                       | 960 × 720           | $1280 \times 720$ | -                |
| MAC21"                           | $1152 \times 870$                                       | $954 \times 720$    | $1280 \times 720$ | -                |
| SDTV<br>(525i, 60Hz)             | 640 × 480<br>640 × 360 (When zoomed)                    | 960 × 720           | $1280 \times 720$ | 590 × 442        |
| SDTV<br>(625i, 50Hz)             | 768 × 576<br>768 × 432 (When zoomed)                    | 960 × 720           | 1280 × 720        | 700 × 525        |
| SDTV<br>(625p)                   | 768 × 576<br>768 × 432 (When zoomed)                    | 960 × 720           | 1280 × 720        | 700 × 525        |
| HDTV<br>(750p*)                  | 1280 × 720                                              | $1280 \times 720$   | _                 | 1280 × 720*2     |
| HDTV<br>(1125i, 1125p)           | 1920 × 1080                                             | $1280 \times 720$   | _                 | 886 × 498        |

\* indicates resolutions that are compatible with both analog and digital formats.
\*1 This connection is not possible for models which are not equipped with a VGA output port.
\*2 Images are displayed at a zoom ratio of 100%.

It may also be possible to project signals with specifications such signals

It may also be possible to project signals with specifications that are not listed above. However, not all projector functions may be available for